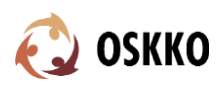

## Poradnik techniczno-organizacyjny dla uczestników Walnego Zebrania OSKKO, Zoom, 25 kwietnia 2021 r., godz. 20:00

## `Kolejne kroki logowania:

Po kliknięciu linku otworzy się strona w przeglądarce (zoom.us) z przyciskiem "Launch Meeting". Po jego kliknięciu można otworzyć spotkanie w aplikacji na komputer lub w przeglądarce: "Join from Your Browser" (ta opcja stanie się widoczna po kliknięciu ",Launch Meeting").

| Clic | ck <b>Open Zoom Meetings</b> on the dialog shown by your browse<br>If you don't see a dialog, click <b>Launch Meeting</b> below |
|------|----------------------------------------------------------------------------------------------------|
|      | Launch Meeting                                                                                                    |
|      | Don't have Zoom Client installed? Download Now                                                                                  |
|      | Having issues with Zoom Client? Join from Your Browser                                                                          |
|      | Copyright ©2021 Zoom Video Communications, Inc. All rights reserved.                                                            |

Na kolejnej stronie prosimy o podanie swojego **pełnego imienia i nazwiska**, a także o zaznaczenie **"I'm not a robot"**.

| Your Name                          |                              |
|------------------------------------|------------------------------|
| Remember my name for future meetin | gs                           |
| l'm not a robot                    | reCAPTCHA<br>Privacy - Terms |
| Join                               |                              |

Również na tej stronie prosimy o udzielenie pozwolenia przeglądarce na korzystanie podczas spotkania z Twojej kamery i mikrofonu. Odpowiednia prośba powinna pojawić się w wyskakującym okienku pod paskiem adresu.

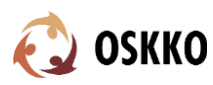

Walne Zabranie Członków OSKKO

25 kwietnia 2021 r.

Po dokonaniu ww. kroków prosimy o kliknięcie "Join". Jeżeli wcześniej nie korzystałeś/korzystałaś z Zooma, pojawi się prośba o udzielenie zgody Agree"), (**"I** czym nastapi ро przeniesienie na spotkanie. (Po wejściu uczestnicy mogą zostać ieszcze poproszeni o kliknięcie "Join Audio by Computer").

| o use Zoom, you i | need to agree to the |
|-------------------|----------------------|
| Terms of Service  | and Privacy Policy.  |
|                   |                      |
|                   |                      |

**Jeżeli Twoje dane są zapamiętane** z wcześniejszych spotkań na Zoomie, przejdziesz od razu na spotkanie z pominięciem powyższych kroków.

**Prosimy o używanie nazwy użytkownika w postaci Imię Nazwisko**. Jeżeli nie używasz w Zoomie imienia i nazwiska, prosimy w trakcie spotkania o zmianę nazwy. Jest to możliwe po kliknięciu przycisku **Participants**, który znajduje się na dole okna przeglądarki, pod ekranami, na których widać uczestników (po najechaniu myszką w ten rejon przyciski staną się widoczne). Po otworzeniu listy uczestników, obok nazwy, widoczny będzie niebieski przycisk **Rename** służący do zmiany nazwy.

**Włącz czat**. Również w tym samym miejscu, na dole ekranu, znajduje się przycisk **Chat**. Prosimy również o jego kliknięcie, otworzy on z prawej strony okienko czata, który będzie aktywny podczas Walnego Zebrania.

**Dźwięk/obraz**. Jeżeli w dolnym pasku widać przekreślony symbol kamery i/lub mikrofonu, prosimy o ich włączenie.

**Aby zabrać głos.** W trakcie trwania spotkania administratorzy będą sterowali dostępem do mikrofonów w celu zachowania porządku.

W przypadku chęci zabrania głosu najlepiej użyć przycisku "Raise hand" co oznacza podniesienie ręki. Znajduje się on <u>po prawej stronie na dole</u> listy uczestników.

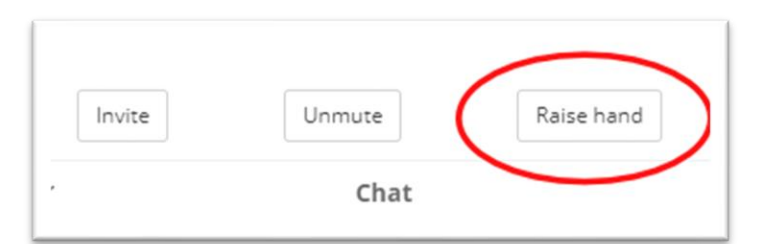

**Można również taką prośbę wyrazić na czacie lub pomachać do kamery.** Będziemy obserwować takie sygnały. Po udzieleniu głosu, w przypadku gdy mikrofon będzie zablokowany, administrator poprosi o jego włączenie (na ekranie pojawi się okienko, gdzie należy kliknąć "Unmute").

**Głosowania**. Podczas Walnego Zebrania odbędzie się kilka **głosowań**. W odpowiednim momencie na ekranie pojawi się okienko z pytaniem i odpowiednimi opcjami do wyboru (Za, Przeciw, Wstrzymuję się). Prosimy o śledzenie ekranu, ponieważ **na jedno głosowanie przewidzieliśmy 1,5 minuty**. Nie można do głosowania potem wrócić, nie można także zmienić oddanego głosu. Tuż po głosowaniu wyniki zostaną przedstawione przez prowadzącego Walne Zebranie.

Prosimy o dyscyplinę dyskusji.Prowadzący mają prawo przerywania jej, a także<br/>blokowania mikrofonów (uczestnicy mogą<br/>je ponownie sami włączać).

Mamy nadzieję, że powyższe informacje pomogą skutecznie we wzięciu udziału w Walnym Zebraniu. Do zobaczenia 25 kwietnia 2021 r.

Biuro OSKKO.